## Sistema de Información de Historia Clínica Electrónica

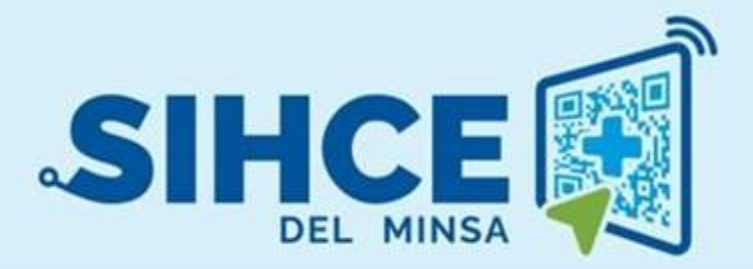

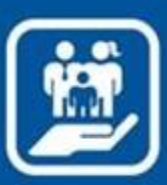

MANUAL DE USUARIO: MÓDULO

**GESTIÓN ADMINISTRATIVA** 

ANTIGUA VERSIÓN ODOO

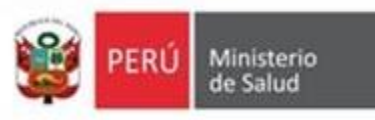

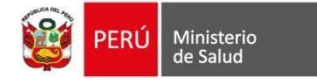

# RESUMEN

El Sistema de Información de Historia Clínica Electrónica del Ministerio de Salud para el Primer Nivel de Atención, en adelante, SIHCE Primer Nivel – MINSA, es una herramienta informática asistencial y administrativa que ha sido desarrollada por el Ministerio de Salud para los diferentes niveles de atención por Establecimientos Salud de Primer Nivel de Atención, compuesto por módulos administrativos y asistenciales.

La implementación del SIHCE Primer Nivel - MINSA, traerá como consecuencia la eliminación de las Hojas HIS físicas, ya que cada componente creado interoperará con la aplicación HISMINSA, alimentando esta Base de Datos, permitiendo de esta manera realizar las estadísticas necesarias para la definición de las políticas públicas necesarias para el Sector Salud.

Asimismo, el SIHCE Primer Nivel - MINSA, permitirá que la evaluación del paciente sea óptima, rápida y acertada emitiendo un diagnóstico adecuado luego de realizar un acto médico al usarse mecanismos de interoperabilidad con SIS, RENIEC, CNV, HISMINSA, enfocándose el profesional de la salud de forma prioritaria a la atención del paciente, reduciendo los tiempos de espera y trabajo administrativo.

Por otro lado, la maduración del SIHCE Primer Nivel - MINSA, como la implementación de la firma digital, siendo este un requisito para ser considerado con un Sistema de Información de Historia Clínica Electrónica – SIHCE, según la definición indicada en el Reglamento de la Ley N° 30024.

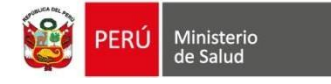

# **INDICE**

| CONSIDERACIONES INICIALES                       | 4 |
|-------------------------------------------------|---|
| SECCIÓN I                                       |   |
| INGRESO AL MODULO DE GESTION ADMINISTRATIVA     |   |
| SECCIÓN II                                      | 5 |
| CONFIGURACION DEL ESTABLECIMIENTO DE SALUD      | 5 |
| SECCIÓN III                                     |   |
| SECCIÓN IV                                      |   |
| ASIGNACION DE PROGRAMACION DE PERIODOS Y TURNOS |   |
|                                                 |   |

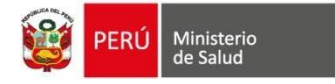

### **CONSIDERACIONES INICIALES**

Para un buen inicio en la preparación del establecimiento de salud y programación de turnos en el módulo de gestión administrativa de SIHCEse realizará la siguiente secuencia:

## **SECCIÓN I**

#### **INGRESO AL MODULO DE GESTION ADMINISTRATIVA**

Para el ingreso al módulo, se debe escribir la siguiente dirección electrónica:

http://sihce.minsa.gob.pe/[Nombre de la Región]/hcesg/

El responsable del módulo va contar con un usuario y contraseña, (Número de Identificación) luego deberá hacer clic en el botón *Iniciar Sesión*.

| lalibertad.hcesg.m | ninsa.gob.pe/web/login |
|--------------------|------------------------|
|                    | Email Ministerio       |
|                    | Contraseña             |
|                    | Iniciar Sesión         |

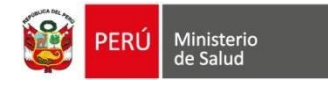

### **SECCIÓN II**

Al ingresar nos mostrara la primera vista del módulo de programación, se muestra:

|                              | Barra de Menu                                                               | E.S. Asignado                          | Usuario                  |
|------------------------------|-----------------------------------------------------------------------------|----------------------------------------|--------------------------|
| Configuración EESS Config Re | edes Programación Debates Calendario Ventas Caja Inventario Contabilidad En | npleados Más • 🕘 🔍 DIGNIDAD NACIONAL • | 👩 Diana Teresa Muñoz D 👻 |
| PERÚ Ministerio              | Establecimientos de Salud                                                   | Buscar                                 | Q                        |
| Config. FE.SS.               | Crear Importar                                                              | ▼ Filtros →                            | 1-25/25 < >              |

#### **CONFIGURACION DEL ESTABLECIMIENTO DE SALUD**

Se ingresa a la opción (*Configuración EESS*) que se presenta en el Menú de la parte superior (franja negra).

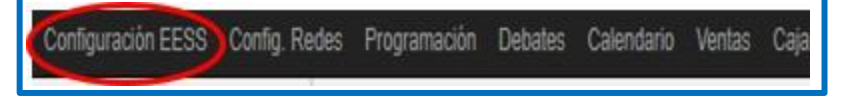

#### **1. DATOS DEL ESTABLECIMIENTO DE SALUD:**

Seleccionamos el Establecimiento a configurar para Completar los campos correspondientes del establecimiento de salud que son provenientes de RENIPRESS entre ellos son (dirección, código RENIPRESS, propiedad, categoría, teléfono, e-mail, Ubigeo de salud)

| 🔮 <mark>PRD Ministerio</mark> C. S                     | S. ZARATE                                                                                                    |                                                     |                                                                            |
|--------------------------------------------------------|----------------------------------------------------------------------------------------------------|-----------------------------------------------------|----------------------------------------------------------------------------|
| Información General                                    | Unidades/Ambientes UPS Cartera de Servicios                                                                               | Consutorios Tumos                                   |                                                                            |
| Código RENIPRESS<br>Dirección                          | 5849<br>Perú LIMA<br>LIMA SAN JUAN DE LURIGANCHO<br>Jr. Los Chasquis y Jr. Yupanquis S/N-Alt. Cdra. 11 de la Av.<br>Chimu | Teléfono<br>Teléfono 2<br>Fax<br>Email<br>Sítio Web | 459 8400<br>375 1283<br>cszarate218@hotmail.com                            |
|                                                        |                                                                                                    | Producto Cita                                       |                                                                            |
| Propiedad<br>Categoria<br>Unidad Ejecutora<br>Es Class | MINSA<br>1-3                                                                                                    | DIRE SA/DISA<br>Red<br>Microred<br>Resolución       | LIMA ESTE<br>SAN JUAN DE LURIGANCHO<br>PIEDRA LIZA                         |
| Latitud<br>Longitud                                    | 0.00000000                                                                                                    | Moneda                                              | PEN<br>Activar aqui una nueva moneda antes de crear una nueva<br>compañía. |

Importante: En los campos *Producto Cita* se debe seleccionar **Consulta Externa** (ya que los usuarios harán pagos y configurar la caja) y *Moneda* debe seleccionar PEN correspondiente moneda del Perú (para caja).

| TEN TEN |
|---------|
|---------|

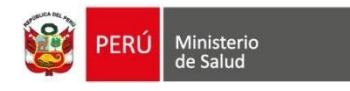

#### 2. Asignación de unidades/ambientes

• Para la asignación debemos hacer clic en botón EDITAR

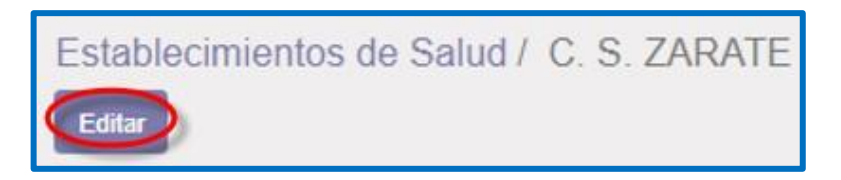

• Para agregar el tipo de ambiente y las unidades haciendo clic en *Añadir un Elemento* 

| Información (  | ormación General Unidades/Ambientes |            | UPS | Cartera d | le Servicios | Consutorios | Tumos         |
|----------------|-------------------------------------|------------|-----|-----------|--------------|-------------|---------------|
| Unidad         | Tip                                 | o Ambiente |     | Piso      | Codigo       | No          | mbre Ambiente |
| Añadir un elem | ento                                |            |     |           |              |             |               |

- a. Se debe completar los campos como unidad, tipo ambiente (escoger si es asistencial o administrativo), en que piso se ubica el ambiente, dichos datos son obligatorios.
- b. las dimensiones del ambiente (largo y ancho), son datos opcionales
- c. Al completar los datos, clic en botón GUARDAR
- d. En caso que debemos eliminar una fila, hacer clic en el icono tacho (BORRAR)

| Guardar Descartar       |                    |                                    |          |                      |             |                 |       |       | 35   |
|-------------------------|--------------------|------------------------------------|----------|----------------------|-------------|-----------------|-------|-------|------|
|                         | Nombre             | de la Compañía                     |          |                      |             |                 |       |       |      |
| 🙀 🕬 Ministerio de Salud | C.S                | . ZARATE                           |          |                      |             |                 |       |       |      |
|                         | Lema de<br>Por eje | la compañía<br>emplo, Global Busin | ess Soli | utions               |             |                 |       |       |      |
|                         | General            | Unidades/Ambientes                 | UPS      | Cartera de Servicios | Consutorios | Turnos          |       |       |      |
| Unidad                  |                    | Tipo Ambiente                      |          | Piso                 | Codigo      | Nombre Ambiente | Largo | Ancho |      |
| 1 - MEDICINA            |                    | Asistencial                        |          | 1                    | med1        | Medicina        | 3     | 0.00  | 20.0 |

**3.** Asignación de Unidades Prestadora de Servicios (UPS)

Realizar clic en botón **CARGAR UPS**, luego clic *Añadir un Elemento* (listará las UPS precargadas), seleccionar las que sean necesarias.

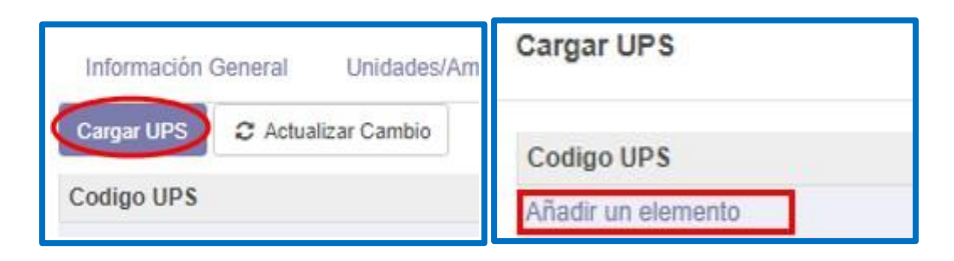

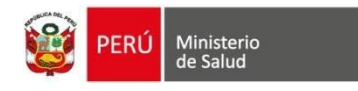

#### 4. Asignación de Cartera de Servicio

Se debe dar clic en *añadir un elemento*, emerge una ventana en la cual se completa lo siguiente

- a. Código de servicio
- b. Nombre del servicio
- Activo para chat (se determina cuantos cupos para la cita a través del Messenger de Facebook, se activa haciendo clic en cuadro y completar el número, se recomienda que se actualice cuando ya se conozca la función de dicho icono)
- d. **Cupos de referencia** (el número de atenciones que brindara el profesional durante el turno)

| Crear:Cartera de Ser                                                          | vicios        |   |   |   |  |
|-------------------------------------------------------------------------------|---------------|---|---|---|--|
| Codigo Servicio<br>Nombre Servicio<br>Activo para Chat<br>Cupos de Referencia | <b>a</b><br>0 | Ь | c | ď |  |

e. Para cargar en cada cartera de servicio debe enlazar la UPS que corresponde, al culminar debe hacer clic en botón *SELECCIONAR* 

| UPS de la Cartera Servicio | Consultorios |            |
|----------------------------|--------------|------------|
| Codigo UPS                 |              | Nombre UPS |
| Añadir un elemento         |              |            |

|   | Buscar                         |             |                                       |                 |       |       |
|---|--------------------------------|-------------|---------------------------------------|-----------------|-------|-------|
|   | ¥ Filtros → E Agrupado por → ★ | Favoritos 🕶 |                                       |                 | 1-3/  | 3 < > |
| 8 | Centro de Salud                | Codigo UPS  | Nombre UPS                            | Tiempo Atencion | Es    | tado  |
| 8 | SAN FERNANDO                   | 220000      | CONSULTA EXTERNA                      |                 | 15 Ac | livo  |
|   | SAN FERNANDO                   | 221900      | CONSULTA EXTERNA-ODONTOLOGÍA GENERAL- |                 | 20 Ad | tivo  |
| ۰ | SAN FERNANDO                   | 124879      | Enfermeria- Consulta CRED             |                 | 20 Ad | tivo  |
| _ |                                |             |                                       |                 |       |       |
| 1 | Seleccionar Crear Cancelar     |             |                                       |                 |       |       |

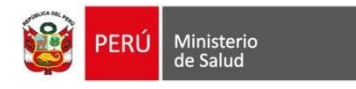

#### 5. Asignación de Consultorios

Para asignar el consultorio, hacer clic en la opción (1) *Consultorios*, luego se debe dar clic en el botón (2) *crear*, en la cual se completa la información del consultorio. Si en caso deseo eliminar la fila, clic en el icono tacho (borrar).

|     | _                                                | Consultorios(Alias) |                    | Buscar      |                                | Q             |
|-----|--------------------------------------------------|---------------------|--------------------|-------------|--------------------------------|---------------|
|     | 2                                                | Crear In ortar      |                    | ▼ Filtros → | ≡ Agrupado por + ★ Favoritos + | 1-57 / 57 < > |
|     | Config FE SS                                     | EE. SS.             | Nombre Consultorio | Me          | dico Especialista              | Estado        |
|     | Establecimientos de Salud                        | 🔲 C.S Caja de Agua  | MEDICINA 01        |             |                                | Activo        |
| 1 < | Consultorios(Alias) 57                           | C.S Caja de Agua    | ODONTOLOGIA        |             |                                | Activo        |
|     | Antoienes 63<br>Cartera Servicios 33<br>Turnos 6 | 🔲 C.S Caja de Agua  | OBSTETRICIA 1      |             |                                | Activo        |
|     |                                                  | 🔲 C.S Caja de Agua  | PSICOLOGIA         |             |                                | Activo        |
|     |                                                  | 🔲 C.S Caja de Agua  | SERVICIO SOCIAL    |             |                                | Activo        |
|     |                                                  | 🗐 C.S Caja de Agua  | NUTRICION          |             |                                | Activo        |
|     |                                                  | 🔲 C.S Caja de Agua  | TERAPIA FISICA     |             |                                | Activo        |
|     |                                                  | 🔲 C.S Caja de Agua  | CRED 1             |             |                                | Activo        |
|     |                                                  | 🔲 C.S Caja de Agua  | MEDICINA 02        |             |                                | Activo        |
|     |                                                  | C.S Caja de Agua    | MEDICINA 03        | _           |                                | Activo        |
|     |                                                  | 📃 C.S Caja de Agua  | OBSTETRICIA 2      |             |                                | Activo        |

#### 6. Asignación de Turnos

Para la asignación se debe realizar lo siguiente:

- Marcar los *días* en que se va programar los turnos.
- Marcar *Añadir un elemento* para determinar los turnos. Por ejemplo:

| Días de Ate | nción/Programación |         |  |
|-------------|--------------------|---------|--|
| Lunes       | 2                  | Sábado  |  |
| Martes      |                    | Domingo |  |
| Miercoles   |                    |         |  |
| Jueves      | 2                  |         |  |
| Viernes     |                    |         |  |

- En la fila, se desbloque.
- Luego elegir el tipo de turno se va registrar, luego escribir la hora de inicio, hora final, las horas son calculadas automáticamente.
- Se debe marcar la programación automática y si en el consultorio contara con referencia se debe marcar dicha opción.

| Turno                              | Hora Inicio | Hora Fin | Horas | Programacion Automatica | Referencia |
|------------------------------------|-------------|----------|-------|-------------------------|------------|
| Mañana 🔹                           | 0.00        | 0.00     | 0     |                         |            |
| Mañana                             |             |          |       |                         |            |
| Guardia Diurna<br>Guardia Nocturna |             |          |       |                         |            |
| Guardia Comunitari                 | a           |          |       |                         |            |

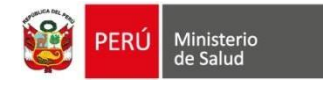

#### PERSONALIZACIÓN DE MEDICAMENTOS Y CPMS POR ESTABLECIMIENTO DE SALUD

Para la visualización de los medicamentos según el stock de cada establecimiento de salud, se puede realizar de la siguiente manera:

1. Ubicarnos en la cinta de opciones superior, clic en la opción Caja

| Configuración EESS | Config. Redes P                                                                             | rogramación               | Debates | Calendario | Ventas | Caja | Inventario | Contabi | lidad | Empleados | Ausencias    | Apps  | Más <del>.</del> |
|--------------------|---------------------------------------------------------------------------------------------|---------------------------|---------|------------|--------|------|------------|---------|-------|-----------|--------------|-------|------------------|
|                    | Tab                                                                                         | lero Conta                | able    |            |        |      |            |         |       | T E       | avoritos w R | uscar |                  |
| 2.                 | En el list<br><i>medicamen</i>                                                              | tado iz<br><i>tos</i>     | quierdo | o, debe    | emos   | ubi  | carnos     | en      | la    | opción    | Agre         | gar   |                  |
|                    | Tablero<br>Citados<br>Citados<br>Pacientes<br>Todos Citados<br>Pedidos                      | i                         |         |            |        |      |            |         |       |           |              |       |                  |
|                    | Orden Solicita<br>Pedido Confin<br>Catálagos Mine<br>Medicamentos<br>CPMS<br>Cartera Servio | ida<br>mado<br>sa<br>sios |         |            |        |      |            |         |       |           |              |       |                  |
|                    | Caja<br>Facturas de P<br>Catálogos EES<br>Productos<br>Agregar medio<br>Agregar CPM         | acientes<br>S<br>camento  |         |            |        |      |            |         |       |           |              |       |                  |
|                    | Asistencia Soc<br>Asistencia Soc                                                            | cial                      |         |            |        |      |            |         |       |           |              |       |                  |
|                    |                                                                                             |                           |         |            |        |      |            |         |       |           |              |       |                  |

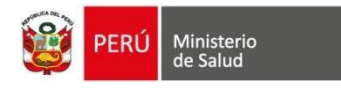

- 3. Aparece una ventana emergente y se va estar agregando los medicamentos según el stock existente de cada farmacia por establecimiento de salud.
- 4. Clic *añadir elemento* y se va estar agregando del listado general al listado personalizado. *Dicho listado personalizado se va visualizarse en el módulo de consulta externa.*

| Agregar productos               | medicamentos                                               |        |                 |       |                   |                  |            |               |
|---------------------------------|------------------------------------------------------------|--------|-----------------|-------|-------------------|------------------|------------|---------------|
| Establecimiento<br>Medicamentos | VILLA MERCEDES<br>Referencia Interna<br>Añadir un elemento | Nombre | Precio de venta | Costo | Categoría Interna | Tipo de producto | Stock real | Stock virtual |
|                                 |                                                            |        |                 |       |                   |                  |            |               |
|                                 |                                                            |        |                 |       |                   |                  |            |               |
| Agregar medicamentos            | Cancelar                                                   |        |                 |       |                   |                  |            |               |

Para la visualización de los CPMSS según los procedimientos de cada establecimiento de salud, se puede realizar de la siguiente manera:

1. Ubicarnos en la cinta de opciones superior, clic en la opción Caja

| Configuración EESS | Config. Redes | Programación | Debates | Calendario | Ventas | Caja | Inventario | Contabilidad | Empleados | Ausencias    | Apps  | Más <del>-</del> |
|--------------------|---------------|--------------|---------|------------|--------|------|------------|--------------|-----------|--------------|-------|------------------|
|                    | Т             | ablero Conta | ble     |            |        | ·    |            |              |           | avoritos 🛩 🖪 | uecar |                  |

2. En el listado izquierdo, debemos ubicarnos en la opción Agregar medicamentos

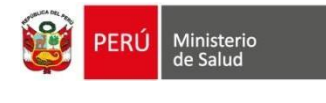

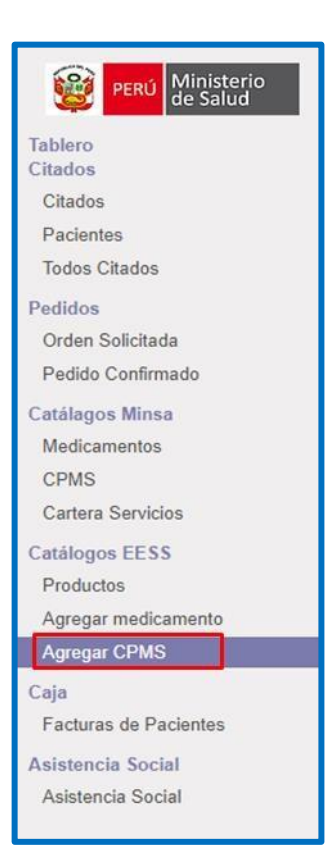

2. Aparece una ventana emergente y se va estar agregando los CPMSS según el catálogo de cada establecimiento de salud.

Clic en agregar CPMS y se va estar agregando al listado personalizado. *Dicho listado personalizado se va visualizarse en el módulo de consulta externa.* 

| Agregar productos       | cmps                                                   |        |                 |       |                   |                  |            |               | × |
|-------------------------|--------------------------------------------------------|--------|-----------------|-------|-------------------|------------------|------------|---------------|---|
| Establecimiento<br>CPMS | COYLLURQUI<br>Referencia Interna<br>Añadir un elemento | Nombre | Precio de venta | Costo | Categoría Interna | Tipo de producto | Stock real | Stock virtual |   |
|                         |                                                        |        |                 |       |                   |                  |            |               |   |
| Agregar CPMS Ca         | icelar                                                 |        |                 |       |                   |                  |            |               |   |

## **SECCIÓN III**

# PRECARGA DE RECURSOS HUMANOS DEL ESTABLECIMIENTO DE SALUD

Se ingresa a la opción (Empleados) que se presenta en el Menú

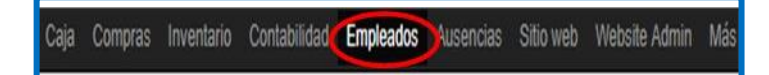

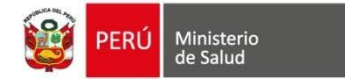

Dicha información se puede agregar de dos maneras:

- Individualmente (digitando la información básica DNI del personal del establecimiento, donde dicha información será validada de RENIEC).
- Formato o plantilla de Excel (se requiere una plantilla creada en Excel, la cual importará la información de todo el personal al aplicativo)

#### **INDIVIDUALMENTE**

• Para ingresar la información del trabajador, hacer clic en boton CREAR

| Configuración EESS Config. R | edes Programación Debat | es Calendario Ventas | Caja Inve | ventario Contabilidad | Empleados Má | is• 🛛 🧶 | 2             |            |     | • |
|------------------------------|-------------------------|----------------------|-----------|-----------------------|--------------|---------|---------------|------------|-----|---|
| PERÚ Ministerio              | Empleados               |                      |           |                       | Buscar       |         |               |            |     | Q |
| Empleados                    | Crear                   |                      |           |                       | ₹ Filtros ·  | ✓       | ★ Favoritos - | 1-40 / 579 | < > | = |

#### Se deberá registra

1. **Información Pública:** Consta de informacion de contacto, datos de sector (se recomienda completar el campo profesion), cargo que desempeña.

| Información pública                                                                                                    | Información personal Formación Académica y Profesional                                  | Experiencia Laboral                                                                         | Otros Datos Configuración RRHH |   |
|----------------------------------------------------------------------------------------------------|-----------------------------------------------------------------------------------------|---------------------------------------------------------------------------------------------|--------------------------------|---|
| Información de o<br>Dirección de trabajo<br>Móvil del trabajo<br>Ubicación de trabajo<br>Correo-e del trabajo<br>Teléfono trabajo | SAN FERNANDO                                                                            | Cargo<br>Departamento<br>Título del trabajo<br>Jefe de Área<br>Monitor<br>Tiempo de Trabajo |                                |   |
| Datos de Sector                                                                                                    | Controlle                                                                               |                                                                                             |                                |   |
| Troitonon                                                                                                    | Proteston                                                                               |                                                                                             | •                              | ) |
| Especialidades<br>Especialidad en el<br>EE.SS                                                                                     | Todas las Especialidades del profesional<br>Especialidad en el establecimiento de salud |                                                                                             | •                              | ) |
| Otra información                                                                                                    |                                                                                         |                                                                                             |                                |   |

2. **Información Personal:** esta información es obtenida de RENIEC solamente ingresando el DNI. Si en caso el personal es extranjero, se debe completar los campos teniendo en cuenta que los campos de color plomo son **obligatorios**.

| Apellido Paterno |  |
|------------------|--|
|                  |  |
| Apellido Materno |  |
|                  |  |
| Nombres          |  |
|                  |  |

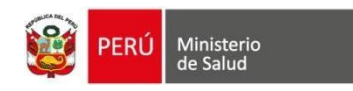

3. **Información Académica y/o Profesional:** Se seleccionar en el listado, el grado de instrucción alcanzado luego clic en boton **Crear**.

| Información pública      | Información personal Formación Acadêmi | ca y Ptofesional Experiencia Laboral Otro | s Datos Configuración RRHH |                     |                   |                    |                    |     |
|--------------------------|----------------------------------------|-------------------------------------------|----------------------------|---------------------|-------------------|--------------------|--------------------|-----|
|                          |                                        |                                           |                            |                     |                   |                    |                    |     |
| Ciudadanía e in          | nformación adicional                   |                                           |                            | Información de      | contacto          |                    |                    |     |
| Nacionalidad (Pais)      | Peri                                   |                                           | •                          | Telefono Pijo       |                   |                    |                    |     |
| Pals Emisor<br>Documento | Peri                                   |                                           | •                          | Celular             |                   |                    |                    |     |
| Tipo de Documento        | DN                                     |                                           | •                          | Celular2            |                   |                    |                    |     |
| Nº identificación        |                                        |                                           |                            | Correo E. Personal  |                   |                    |                    |     |
| 8exo                     | Masculino                              |                                           | *                          | Correo E. Personal2 |                   |                    |                    |     |
| Estado olvil             | Solaro(a)                              |                                           | •                          |                     |                   |                    |                    |     |
| Ruo                      |                                        |                                           |                            |                     |                   |                    |                    |     |
|                          |                                        |                                           |                            |                     |                   |                    |                    |     |
| Nacimiento               |                                        |                                           |                            |                     |                   |                    |                    |     |
| Palc                     | Información pública                    | Información personal                      | Formación Académica y Pro  | fesional 😑 🗈        | periencia Laboral | Otros Datos        | Configuración RRHH |     |
| Departamento             |                                        |                                           |                            |                     |                   |                    |                    | •   |
| Provincia                | Grado de Instru                        | ección Alcanzado                          |                            |                     |                   |                    |                    |     |
| Distrito                 | Grado de mord                          | CCIOII AICAIIZAUO                         |                            |                     |                   |                    |                    |     |
| Facha da Maximiania      | Grado de Instrucción                   | Superior Universitaria C                  | ompleta                    |                     |                   |                    | ۲.                 | *   |
| Techs of Residence       | Alcanzado                              |                                           |                            |                     |                   |                    |                    |     |
|                          |                                        | Crear                                     |                            |                     |                   |                    |                    |     |
| Domicilio seg            |                                        |                                           |                            |                     |                   |                    |                    |     |
| Departamento             | LIMA                                   |                                           | -)0                        | Provincia           | LIMA              |                    |                    | • C |
| Distrito                 | SAN JUAN DE LURISANCHO                 |                                           | -0                         | Descripción         |                   |                    |                    |     |
|                          |                                        |                                           |                            | Domiolio            |                   |                    |                    |     |
| Dominitio Anton          | al                                     |                                           |                            |                     |                   |                    |                    |     |
| Domicilio Actua          | di                                     |                                           |                            |                     |                   |                    |                    |     |
| Departamento             | LIMA                                   |                                           | -)0                        | Domistic            |                   |                    |                    |     |
| Provincia                | LIMA                                   |                                           | •]0                        | * Referencia        |                   |                    |                    |     |
| Distrito                 | SAN JUAN DE LURISANDHO                 |                                           | -)0                        | ð                   |                   |                    |                    |     |
|                          |                                        |                                           |                            |                     |                   |                    |                    |     |
| Datos de Conta           | acto                                   |                                           |                            |                     |                   |                    |                    |     |
| Apellidos y Nombres      |                                        |                                           | farentecco                 | Telefonos           |                   | Correo Electrónico |                    |     |
| Madir un elemento        |                                        |                                           |                            |                     |                   |                    |                    |     |
|                          |                                        |                                           |                            |                     |                   |                    |                    |     |

4. **Experiencia Laboral:** Consta de completar la experiencia laboral del profesional

| Información públic | a Información personal | Formación Académica y Pro | ofesional   | Experiencia Laboral | Oti | os Datos | Configuración RRHH |
|--------------------|------------------------|---------------------------|-------------|---------------------|-----|----------|--------------------|
| Cargo              | Regimen. C.Laboral     | C                         | Centro Labo | ral                 |     | Años     | Meses              |
| Añadir un elemento |                        |                           |             |                     |     |          |                    |

5. Otros datos.

| Información pública         | Información personal | Formación Académica y Profesional | Experiencia Laboral | Otros Datos    | Configuración RRHH |
|-----------------------------|----------------------|-----------------------------------|---------------------|----------------|--------------------|
| Documentaciór               | n Personal           |                                   |                     |                |                    |
| Archivo de<br>documentación | Sube tu archivo      |                                   |                     |                |                    |
| Seguridad Soci              | al                   |                                   |                     |                |                    |
| Régimen Pensi               | onario               |                                   |                     | Seguro Co      | mpl. de Salud      |
| Tipo de Sistema de          |                      |                                   | •                   | Aporta al SCTR |                    |
| Regimen Pensionario         |                      |                                   | •                   |                |                    |
| CUSPP                       |                      |                                   |                     |                |                    |
| Tipo de Comision            |                      |                                   | •                   |                |                    |
| AFP<br>Fecha de Inicio      |                      |                                   | •                   |                |                    |
| Régimen Salud               |                      |                                   |                     |                |                    |
| Régimen                     |                      |                                   | •                   |                |                    |
| Fecha de Inicio             |                      |                                   | •                   |                |                    |
|                             |                      |                                   |                     |                |                    |
| Otros Principal             | es                   |                                   |                     |                |                    |

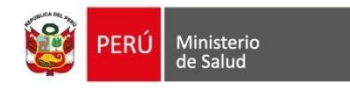

6. Configuración de RRHH.

| Información pública | Información personal | Formación Académica y Prof | esional Experien           | cia Laboral | Otros Datos | Configuración RRHH |
|---------------------|----------------------|----------------------------|----------------------------|-------------|-------------|--------------------|
| Estado              |                      |                            | Contrato Act               | ual         |             |                    |
| Usuario OpenERP     |                      | •                          | Examen médico              |             |             | 13                 |
|                     |                      |                            | Vehículo de la<br>compañía |             |             |                    |
|                     |                      |                            | Distancia casa-            | 0           |             |                    |

#### MASIVO

En la página inicial de empleados, marcar el icono de listado, se visualizará el botón *importar*

| Buscar      |                               |               |            |   |   | Q |          | Empleados |
|-------------|-------------------------------|---------------|------------|---|---|---|----------|-----------|
| ▼ Filtros → | $\equiv$ Agrupado por $\star$ | ★ Favoritos - | 1-40 / 205 | ۲ | > |   | <u>م</u> | Crear     |

✓ Cargar el listado en formato CSV, clic en botón cargar fichero y por último clic botón Validar

| alidar Importar  | Cancelar                         |  |
|------------------|----------------------------------|--|
|                  |                                  |  |
| Seleccione un ar | chivo CSV o Excel para importar. |  |

*Nota: Después de realizar la carga masiva de empleador, revisar los campos llenados y completar los faltantes* 

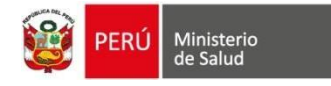

### SECCIÓN IV ASIGNACION DE PROGRAMACION DE PERIODOS Y TURNOS

**PROGRAMACION Y CREACION DE PERIODOS:** Una vez configurado el EESS continuamos con la creación del Periodo (mes de atención). En el menú de franja negra encontramos **PROGRAMACION**, hacer clic en *CREAR*.

| Configuración EESS Config Re                                   | edes Programación                | ebates  | Calendario  | Ventas  | Caja | Compras | Inventario | Contabilidad | Empleados | Ausencias | Sitio web |
|----------------------------------------------------------------|----------------------------------|---------|-------------|---------|------|---------|------------|--------------|-----------|-----------|-----------|
| PERÚ Ministerio de Salud                                       | Programación<br>(Crear) Importar |         |             |         |      |         |            |              |           |           |           |
| Programación Personal<br>Programación<br>Programación Personal | Pulse                            | aquí pa | ra añadir u | n nuevo | docu | mento   |            |              |           |           |           |
| Programacion Consultorios<br>Médico Programado                 |                                  |         |             |         |      |         |            |              |           |           |           |

Se visualizara una pantalla donde se ingresara:

Periodo (mes/año)

| Programacion men<br>CENTRO DE SALUD M | sual<br>IRONES BAJOS |          |    | Calendario C |
|---------------------------------------|----------------------|----------|----|--------------|
| Periodo                               | 06/2018              | • 🖓 Dias | 30 |              |

Programación de consultorio (se ingresará todos los consultorios ya creados)

| Programacion | de Consultorio Personal Progra | nado Programacion por Consultorio          |          |
|--------------|--------------------------------|--------------------------------------------|----------|
| Ambiente     | Cartera Servicio               | Consultorio (Alias)                        |          |
| med1         | MEDICINA GENERAL               | MEDICINA GENERAL - CONSULTORIO DE MEDICINA | Û        |
| enf1         | INMUNIZACIONES                 | INMUNIZACIONES - INMUNIZACIONES            | 節        |
| enf1         | CRED                           | CRED - CRED                                | Ê        |
| obs2         | GINECOLOGIA                    | GINECOLOGIA - OBSTETRICIA                  | ŵ        |
| adon1        | ODONTOLOGIA                    | ODONTOLOGIA - ODONTOLOGIA                  | ŵ        |
|              |                                |                                            | <b>a</b> |

 Personal Programado (se ingresará todo el personal ya ingresado): Clic en botón cargar empleados, luego seleccionar los empleados a programar turno

| Programacion de Co | onsultorio  | Personal Programado | Programacion por Consultorio |                 |
|--------------------|-------------|---------------------|------------------------------|-----------------|
| Cargar Empleados   | C Actualiza | r Cambio            |                              |                 |
| Personal           | Especialid  | ad en el EE.SS      | Horas Programadas            | Horas Saldantes |
|                    |             |                     |                              |                 |

| Agregar:Personal |                          |                  |                      |
|------------------|--------------------------|------------------|----------------------|
| Purecar          |                          |                  |                      |
| 12 Nordere       | Expecialidad en el EE.55 | Teléfono trabajo | Correo e del trabajo |
|                  | MEDICINA GENERAL         |                  |                      |
|                  |                          |                  |                      |
|                  |                          |                  |                      |
|                  | MEDICINA GENERAL         | 01.2930274       |                      |
|                  | GINECO-OBSTETRICIA       | 01 5483939       |                      |
|                  | ENERGMERIA               |                  |                      |
|                  | MEDICINA GENERAL         |                  |                      |
|                  | MEDICINA INTERNA         | 1234567          |                      |
|                  | MEDICINA GENERAL         | 01-2930274       |                      |

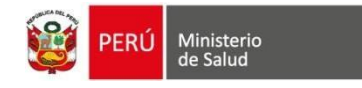

Al finalizar, clic en boton *Registro Aprobado* 

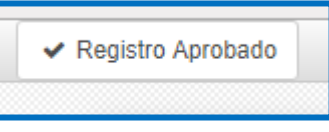

Programación por consultorio (se generará al Aprobar y cerrar la programación): Las letras de color verde son cupo libre y de color roja es cupo ocupado.

| Turno                    | Alias                       | Consultorio Programado 💌               | Dia        | Cupos<br>Programados | Cupos<br>Disponibles | Cupos<br>Ocupados | Cupos<br>Atendidos |   | Estado |
|--------------------------|-----------------------------|----------------------------------------|------------|----------------------|----------------------|-------------------|--------------------|---|--------|
| Manana - (7.0 -<br>13.0) | MEDICINA GENERAL -<br>MED 1 | 06/2018   CESAR LOPEZ<br>SILVA - MED 1 | 11/06/2018 | 20                   | 23                   | 0                 |                    | 0 | Activo |
| Manana - (7.0 -<br>13.0) | MEDICINA GENERAL -<br>MED 1 | 06/2018   CESAR LOPEZ<br>SILVA - MED 1 | 01/06/2018 | 50                   | 0                    | 0                 |                    | 0 | Activo |
| Tarde - (13.0 -<br>19.0) | MEDICINA GENERAL -<br>MED 1 | 06/2018   CESAR LOPEZ<br>SILVA - MED 1 | 01/06/2018 | 20                   | 23                   | 0                 |                    | 0 | Activo |
| Tarde - (14.0 -<br>20.0) | MEDICINA GENERAL -<br>MED 1 | 06/2018   CESAR LOPEZ<br>SILVA - MED 1 | 01/06/2018 | 20                   | 23                   | 0                 |                    | 0 | Activo |
| Manana - (7.0 -<br>13.0) | MEDICINA GENERAL -<br>MED 1 | 06/2018   CESAR LOPEZ<br>SILVA - MED 1 | 02/06/2018 | 20                   | 23                   | 0                 |                    | 0 | Activo |

#### PROGRAMACIÓN POR CONSULTORIO

| Configuración EESS Config Re                                                                                     | des Programación Debates Calenda                                                   | rio Ventas Caja Inventario | Contabilidad Empleados A            | usencias Configuración   | 0 4 6                 |                   |
|----------------------------------------------------------------------------------------------------|------------------------------------------------------------------------------------|----------------------------|-------------------------------------|--------------------------|-----------------------|-------------------|
| odoo                                                                                                    | Programación / 01/2018 - C                                                         | .S Caja de Agua            | Acción 🛩                            |                          |                       | 3/4 < >           |
|                                                                                                    | ✓ Registro Personal Completado                                                     |                            | Borrador                            | Programacion Consultorio | Programacion Personal | Aprobado Cerrado  |
| Programación Personal<br>Programación<br>Programacion Personal<br>Programacion Consultorios<br>Médico Programado | Programacion mensual<br>C.S Caja de Agua<br>Periodo 01<br>Programacion de Consulto | rico Personal Programado   | Dies<br>Programacion por Consultori | 31                       | Calendario C          | 0<br>Calendario M |
|                                                                                                    | Personal                                                                           |                            | Especialidad en el EE.SS            | Horas Pr                 | ogramadas Horas S     | aldantes          |
|                                                                                                    |                                                                                    |                            | ADMINISTRACION EN SALUD             |                          | 0                     | 0                 |
|                                                                                                    |                                                                                    |                            | MEDICINA FAMILIAR Y COMUNI          | TARIA                    | 0                     | 0                 |
|                                                                                                    |                                                                                    |                            | MEDICINA FAMILIAR Y COMUNI          | TARIA                    | 0                     | 0                 |
|                                                                                                    |                                                                                    |                            | MEDICINA FAMILIAR Y COMUNI          | TARIA                    | 0                     | 0                 |
|                                                                                                    |                                                                                    |                            | ADMINISTRACION EN SALUD             |                          | 0                     | 0                 |
|                                                                                                    |                                                                                    |                            |                                     |                          | 0                     | 0                 |

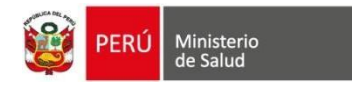

- 1. seleccionar el Consultorio
- 2. Clic en el **TURNO** (Maña y/o Tarde) dependiendo del DÍA (según calendario) Para programar al personal que realizará la atención del día.

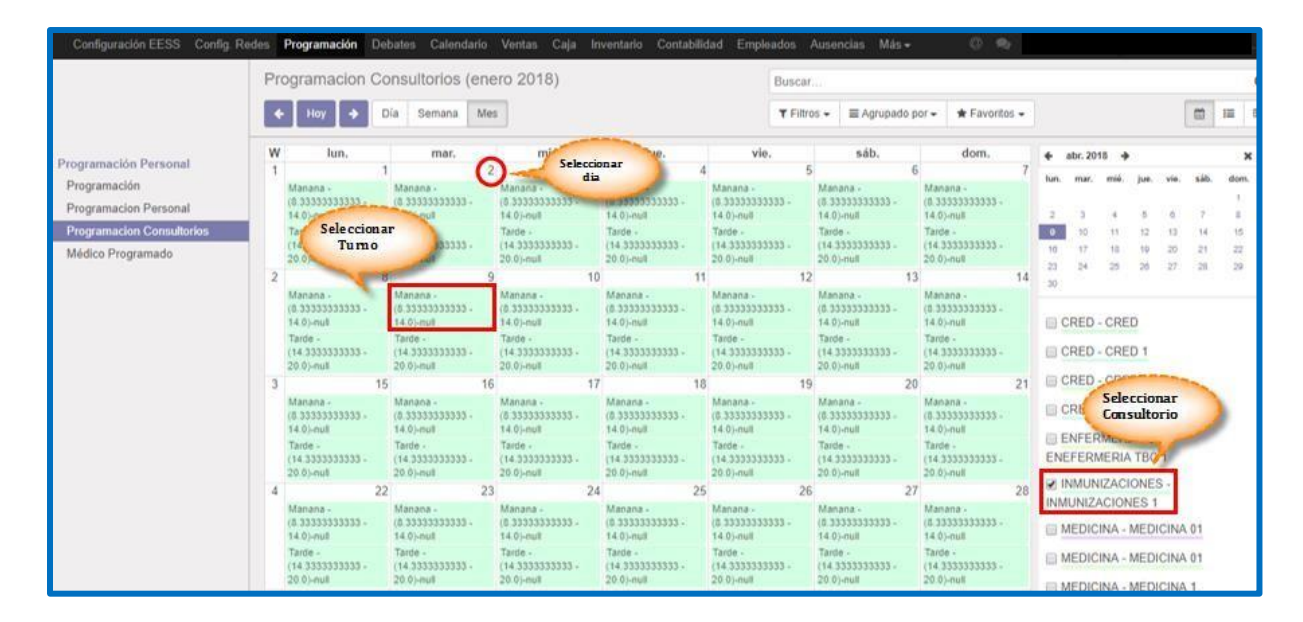

Mostrará la siguiente pantalla, Clic en Editar

| Configur                                              | ración EESS Config. Rede                                                                         | es Programación Debates Calen                                                                                                    | dario Ventas Caja Invent        | ario Contabilidad Empleados                                                                                                    | s Ausencias Más <del>v</del>     | 0.9            |                          |
|-------------------------------------------------------|--------------------------------------------------------------------------------------------------|----------------------------------------------------------------------------------------------------|---------------------------------|----------------------------------------------------------------------------------------------------|----------------------------------|----------------|--------------------------|
| 0                                                     | manana - (0.000000                                                                               | 3333 - 14.0j-huli                                                                                                    |                                 |                                                                                                    |                                  | Borrador Activ | Cerrado                  |
| Programa<br>Program<br>Program<br>Program<br>Médico F | Autogenerado<br>Consultorio<br>Alias<br>Turno<br>Dia<br>Medico Especialista<br>Personal Asignado | 90<br>01/2018   C.S. CHACARILLA DE OT<br>INMUNIZACIONES - INMUNIZACIO<br>Manana - (8.3333333333 - 14.0)<br>09/01/2018<br>Horarios | ERO - INMUNIZACIONES 1<br>NES 1 | Cupos Programados<br>Cupos Adicionales<br>Cupos Disponibles<br>Cupos Ocupados<br>Cupos Atendidos<br>Cupos Atendidos<br>Cupos Cancelados | 15<br>3<br>0<br>0<br>0<br>0<br>0 |                | 1<br>8<br>10<br>20<br>20 |
|                                                       | Personal                                                                                         | Rol                                                                                                    | Personal                        | Especialidad                                                                                                    |                                  | Status         |                          |
|                                                       | Edtar Elminar C                                                                                  | ierrar                                                                                                    |                                 |                                                                                                    |                                  |                |                          |
| Con to                                                | ecnología de Odoo                                                                                | Manana - Manana -                                                                                                    | Manana -                        |                                                                                                    |                                  | MEDICINA       | MEDICINA 02              |

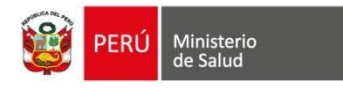

3. Escribir el nombre del personal que atenderá en el consultorio en **Médico Especialista**, Seguidamente en el TAB de Horarios, clic en el botón Generar Horario, finalmente clic en el botón **guardar** 

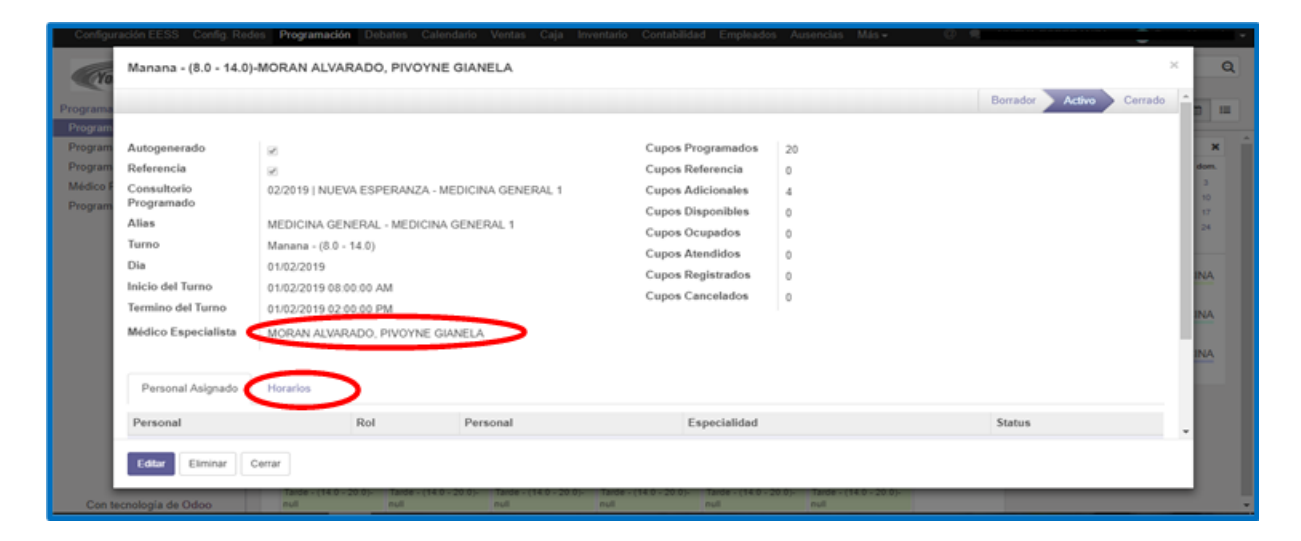

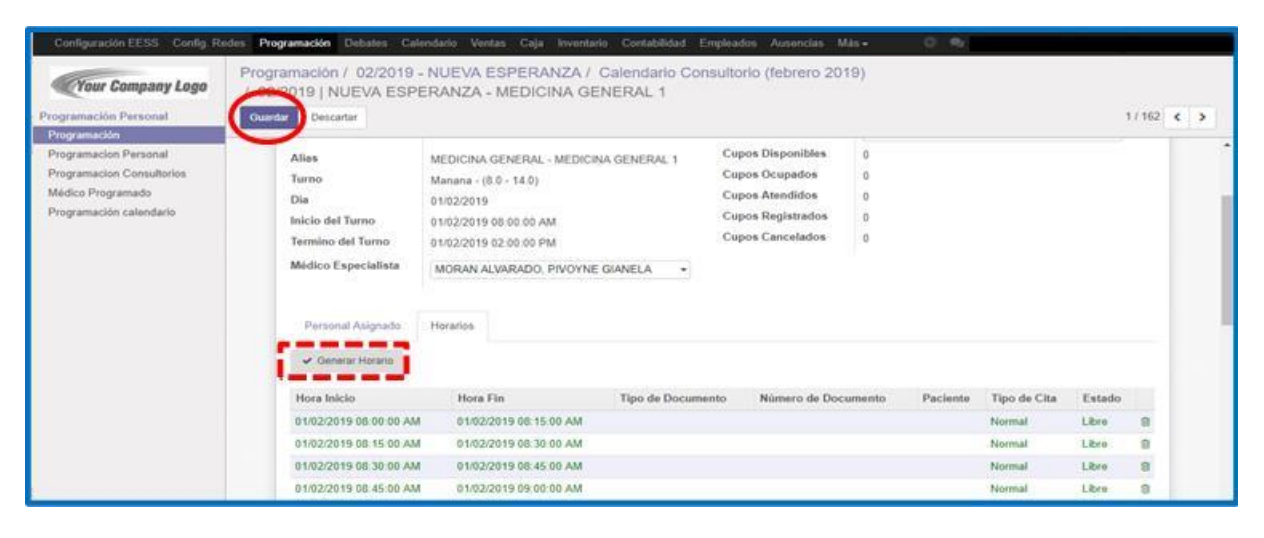

#### CASOS DE REPROGRAMACIÓN DE TURNOS PROGRAMADOS:

- *A. Cambio de turno anticipado:* Días previos se realiza en cambio del personal asignado a la atención se procede de la siguiente manera:
- Clic en el menú izquierdo: Clic en opción Programación de consultorios

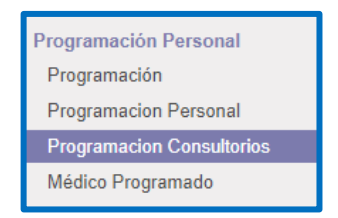

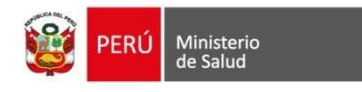

- Luego visualizara un listado o calendario, los profesionales programados según turnos, para este ejemplo el Dr. Malito está programado el día de mañana en la tarde y se necesita cambiar para la Dra. Perlita, clic en turno seleccionado.

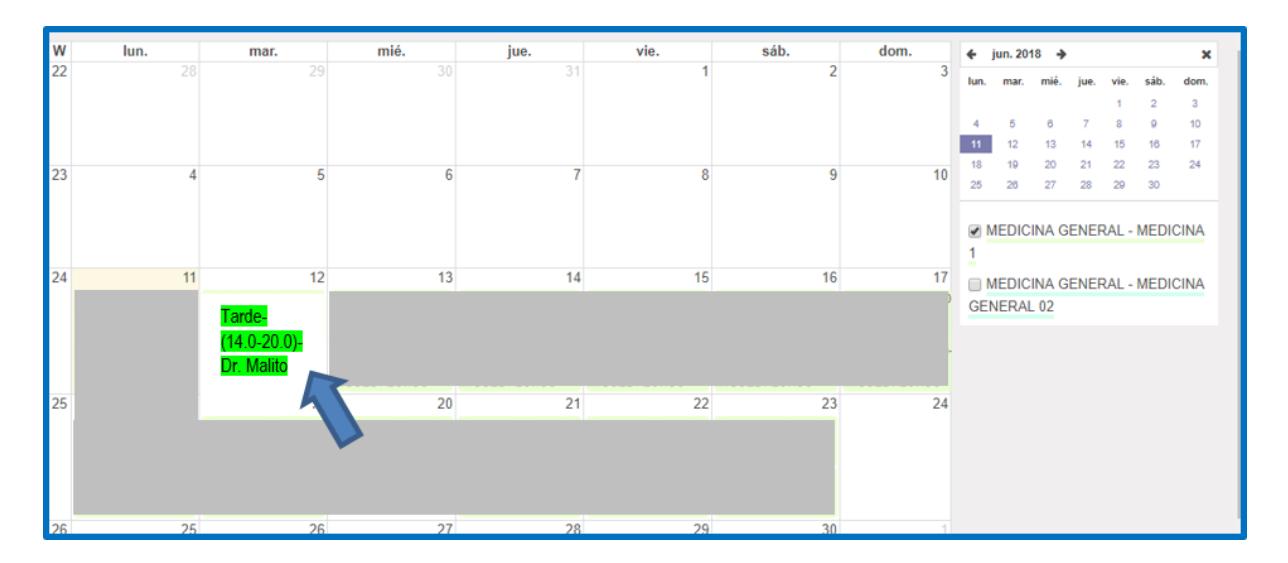

- Visualizamos la página informativa del turno programado, así como los cupos (con opción de editar dichos campos si son necesarios), clic en botón **EDITAR**. Luego se cambia al profesional reemplazo y finalizando clic botón **GUARDAR** 

| Autogenerado                                                   | 2                                                                                                    |          | Cupos Programados                                                                               | 15                    |
|----------------------------------------------------------------|----------------------------------------------------------------------------------------------------|----------|-------------------------------------------------------------------------------------------------|-----------------------|
| Referencia                                                     | 2                                                                                                    |          | Cupos Referencia                                                                                | 3                     |
| Consultorio                                                    | 06/2018   Caja de Agua - MED                                                                                        | ICINA 1  | Cupos Adicionales                                                                               | 3                     |
| Alias<br>Turno<br>Dia<br>Inicio del Turno<br>Termino del Turno | MEDICINA GENERAL - MEDIC<br>Tarde - (14.0 - 20.0)<br>12/06/2018<br>12/06/2018 02:00:00 PM<br>12/06/2018 08:00:00 PM | JINA 1   | Cupos Disponibles<br>Cupos Ocupados<br>Cupos Atendidos<br>Cupos Registrados<br>Cupos Cancelados | 0<br>3<br>0<br>0<br>0 |
| Personal Asignado                                              | Horarios                                                                                                    | Personal | Especialidad                                                                                    | Status                |
| Edilar Eliminar                                                | Cerrar                                                                                                    | reisonal | Especialidad                                                                                    | Status                |

| Médico Especialista | Dr      | a. Perlita |          |              |        |
|---------------------|---------|------------|----------|--------------|--------|
| Personal Asignado   | Horario | 1          |          |              |        |
| Personal            |         | Rol        | Personal | Especialidad | Status |
| Añadir un elemento  |         |            |          |              |        |
|                     |         |            |          |              |        |
|                     |         |            |          | <b>I</b>     |        |

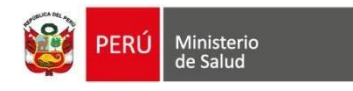

- *B.* Cambio de Medico durante el turno programado: Si durante el turno programado, el profesional asignado no realiza la atención, se procederá de la siguiente manera:
- Se realiza la búsqueda del turno a reprogramar y solo clic en el botón **ACCION**, se despliega un listado, hacer clic en la opción *Cambiar Medico*

| Programacion Consultori | os / 06/2018   Caja de Agua - ME    | DICINA 1          |    |
|-------------------------|-------------------------------------|-------------------|----|
| Editar Crear            |                                     | Acción -          |    |
|                         |                                     | Eliminar          |    |
|                         |                                     | Duplicar          |    |
|                         |                                     | Cambiar Médico    |    |
| Autogenerado            | ₩.                                  | Cupos Programados | 24 |
| Referencia              |                                     | Cupos Referencia  | 0  |
| Consultorio             | 06/2018   Caja de Agua - MEDICINA 1 | Cupos Adicionales | 3  |
| Aliae                   |                                     | Cupos Disponibles | 0  |
| Turno                   | Medicina General - Medicina T       | Cupos Ocupados    | 0  |
| Dia                     | Manana - (7.0 - 15.0)               | Cupos Atendidos   | 0  |
| Inicio del Turno        | 11/06/2016                          | Cupos Registrados | 0  |
| Termino del Turno       | 11/06/2018 01:00:00 AM              | Cupos Cancelados  | 0  |
|                         | Dr Perlita                          |                   |    |
| Medico Especialista     |                                     |                   | -  |

En la siguiente ventana podemos cambiar con el medico reemplazante, al terminar clic en botón *Confirmar Cambio* 

| Cambiar Médico                                          |                                     |
|---------------------------------------------------------|-------------------------------------|
| Médico Actual<br>Consultorio x Turno                    | 06/2018   Caja de Agua - MEDICINA 1 |
| Medico<br>Especialista/Asignado                         | Dra. Perlita                        |
| Cambiar por<br>Medico<br>Especialista/Nuevo<br>Horarios | Dr. Malito                          |
| Confirmar Cambio                                        | Cancel                              |

IMPORTANTE: Se debe realizar dicho cambio antes que los pacientes vayan al servicio de TRIAJE para que no queden registrado con el medico que no va realizar dicha atención. Este procedimiento solo está para el módulo de consulta externa.

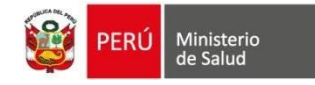

#### PUNTOS A TENER EN CUENTA EN LA CONFIGURACION DE REFCON

Para la configuración de la programación de turnos con el sistema **REFCON** se requiere habilitar esta opción en algunos puntos de la configuración.

En primer lugar ingresar a la opción "*Configuración EESS*" del menú principal y luego dar clic sobre el nombre del establecimiento.

| Configuración EESS Config. F             | tedes Programación Debates Calendario       | Ventas | Caja  | Inventario   | Contabilidad | Más <del>-</del> |
|------------------------------------------|---------------------------------------------|--------|-------|--------------|--------------|------------------|
| Config. EE.SS.                           | Establecimientos de Salud<br>Crear Importar |        |       |              |              |                  |
| Establecimientos de Salud 43             | Código RENIPRESS                            |        | Estab | lecimiento o | de Salud     | _                |
| Consultorios(Alias) 99+<br>Ambientes 99+ | 1235                                        |        | BUEN  | OS AIRES D   | DE CAYMA     |                  |
| Cartera Servicios 99+                    | 1                                           |        |       |              |              |                  |
| Turnos 99+                               | 1                                           |        |       |              |              |                  |

Una vez seleccionado el establecimiento damos clic en el botón "*Editar*", luego seleccionamos la pestaña de "Cartera de Servicios" donde se verán los servicios que brinda el establecimiento, de esta lista, hacer clic sobre el servicio que se quiere configurar con **REFCON**.

| Configuración EESS Config. R                            | edes Progr        | amación Debates Cale | endario Ventas Caja Inventario | Contabilidad Más -        | 0 🗙                 |   |                 | -      |
|---------------------------------------------------------|-------------------|----------------------|--------------------------------|---------------------------|---------------------|---|-----------------|--------|
| Config. EE.SS.                                          | Estable<br>Editar | crear                | I / BUENOS AIRES DE CA         | YMA<br>sprimir + Acción + |                     |   |                 | 2/43   |
| Establecimientos de Salud 43<br>Consultorios(Alias) 99+ |                   |                      |                                |                           |                     |   |                 |        |
| Ambientes 99+                                           |                   | BUE                  | NOS AIRES DE C                 | AYMA 2                    |                     |   |                 |        |
| Cartera Servicios 99+                                   |                   | Información General  | Unidades/Ambientes UPS         | Cartera de Servicios      | Consutorios Turnos  |   |                 |        |
| rumos (350)                                             |                   | Codigo Servicio      | Nombre Servicio                | # UPS                     | Cupos de Referencia |   | Cupos para Chat | Estado |
|                                                         |                   | 221900               | ODONTOLOGIA                    |                           | 1                   | 0 | No habilitado   | Activo |
|                                                         |                   | 011900               | TRABAJO SOCIAL                 |                           | 1                   | 0 | No habilitado   | Activo |
|                                                         | 3                 | 220400               | MEDICINA GENERAL               |                           | 1                   | 0 | No habilitado   | Activo |
|                                                         |                   | 220000               | CRECIMIENTO Y DESARROLLO       |                           | 1                   | 0 | No habilitado   | Activo |

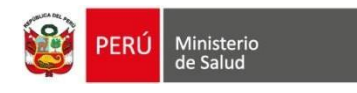

Una vez seleccionado el servicio se abrirá una ventana, en ella, en la sección de "Cupos de referencia" se deberá digitar la cantidad de cupos destinados para el sistema REFCON, luego seleccionar el botón "Guardar".

| Abierto:Cartera de                      | Servici    | 25                                                       |        | ×        |
|-----------------------------------------|------------|----------------------------------------------------------|--------|----------|
|                                         |            |                                                          | Activo | Inactivo |
| Codigo Servicio<br>Nombre Servicio      | 220-<br>ME | 100<br>JICINA GENERAL                                    |        |          |
| Activo para Chat<br>Cupos de Referencia | đ          | 3                                                        |        |          |
| UPS de la Cartera Se                    | ervicio    | Consultorios                                             |        |          |
| Codigo UPS                              |            | Nombre UPS                                               |        |          |
| 222400                                  |            | CONSULTA EXTERNA-MEDICINA GENERAL / ATENCIÓN DEL ADULTO- |        | 8        |
| Añadir un elemento                      |            |                                                          |        |          |
|                                         |            |                                                          |        |          |
|                                         |            |                                                          |        |          |
|                                         |            |                                                          |        |          |
| Guardar Descartar                       |            |                                                          |        |          |

Después de guardar el número de cupos, regresara a la pantalla previa, donde seleccionaremos la pestaña "Turnos" dentro de los turnos creados se marcará el recuadro del horario que se destinara para los cupos brindados para REFCON.

| Configuración EESS Config. Redes    | Programación Debates Cale<br>ablecimientos de Salud<br>aardar Descartar<br>BUI | ndario Ventas Caja Inventari<br>/ BUENOS AIRES DE C<br>ENOS AIRES DE | Contabilidad Emplea  | dos Ausencias Más≁ | 0 🗙            |            | 2/43 |
|-------------------------------------|--------------------------------------------------------------------------------|----------------------------------------------------------------------|----------------------|--------------------|----------------|------------|------|
| Consultorios(Alias) 999             | Lema de                                                                        | e la compañía                                                        | slutions             |                    |                |            |      |
| Cartera Servicios 991<br>Turnos 991 | Información General                                                            | Unidades/Ambientes UPS                                               | Cartera de Servicios | Consutorios Turnos |                |            |      |
|                                     | Días de Atenció<br>Lunes<br>Martes<br>Miercoles<br>Jueves<br>Viernes           | n/Programación<br>®<br>®<br>®<br>®<br>®                              |                      | Sábado<br>Domingo  | ×<br>×         |            |      |
|                                     | Turno                                                                          | Hora Inicio                                                          | Hora Fin             | Horas Programaci   | ion Automatica | Referencia |      |
|                                     | Mañana                                                                         |                                                                      | 0.00 0.00            | 0 🖸                |                | 0          | 8    |
|                                     | Guardia Nocturna                                                               |                                                                      | 7.30 19.30           | 12 😢               |                | ( ~ )      | 8    |
|                                     | Guardia Diuma                                                                  |                                                                      | 8.00 20.00           | 12 🧭               |                |            | 8    |
|                                     | Mañana                                                                         | 3                                                                    | 8.30 12.00           | 3 @                |                |            | 8    |
|                                     | Tarde                                                                          | 1                                                                    | 4.00 20.00           | 6 ⊮                |                |            | 8    |
|                                     | Añade un elemento                                                              |                                                                      |                      |                    |                |            |      |

Por último iremos al menú secundario a la opción "Consultorios (Alias)", una vez aparezca la lista de los consultorios seleccionaremos los consultorios que brindaran parte de sus cupos a la atención por REFCON.

| PERÚ Ministerio                        | Consultorios(Alias)   |                         | EE. SS. contiene "buenos aires" x Buscar  |          |
|----------------------------------------|-----------------------|-------------------------|-------------------------------------------|----------|
| Config. EE.SS.                         | Crear Importar        |                         | ▼ Fitros ▼ ≡ Agrupado por ▼ ★ Favoritos ▼ | 1-7/7 <  |
| Establecimientos de Salud (43)         | EE. \$\$.             | Nombre Consultorio      | Medico Especialista                       | Estado   |
| Consultorios(Alias) 99+                | BUENOS AIRES DE CAYMA | ODONTOLOGIA 1           |                                           | Borrador |
| Ambientes 99+<br>Cartera Servicios 99+ | BUENOS AIRES DE CAYMA | MEDICINA 1              |                                           | Borrador |
| Turnos 99+                             | BUENOS AIRES DE CAYMA | MEDICINA 2              |                                           | Borrador |
|                                        | BUENOS AIRES DE CAYMA | MEDICINA 3              |                                           | Borrador |
|                                        | BUENOS AIRES DE CAYMA | MEDICINA 4              |                                           | Borrador |
|                                        | BUENOS AIRES DE CAYMA | CONSULTORIO ADOLESCENTE |                                           | Borrador |
|                                        | BUENOS AIRES DE CAYMA | CRED 01                 |                                           | Borrador |
|                                        |                       |                         |                                           |          |

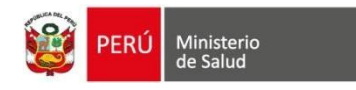

Al seleccionar el consultorio se abrirá una ventana donde deberemos dar clic al botón "*Editar*" ahora se desbloqueara los campos y nos permitirá marcar el recuadro de la opción "REFCON" y en caso se quiera destinar el número total de cupos se marcara el recuadro "Solo atiende Refcon".

| 70                                     |                  |   |                                                                                    |                      | Borrador Activo |
|----------------------------------------|------------------|---|------------------------------------------------------------------------------------|----------------------|-----------------|
| Cartera Servicio<br>Nombre Consultorio | MEDICINA GENERAL |   |                                                                                    |                      | •               |
| Medico Especialista                    | specialidades    | - | Tiempo Atencion CPT<br>Cupos<br>Cupos Adicionales<br>Refcon<br>Sólo atiende Refcon | 15.00<br>7<br>3<br>♥ |                 |
|                                        |                  |   |                                                                                    |                      |                 |

Una vez completados todos estos puntos el encargado del establecimiento deberá comunicarse con un representante de MINSA para que habilite la conexión entre el sistema SIHCE y REFCON.